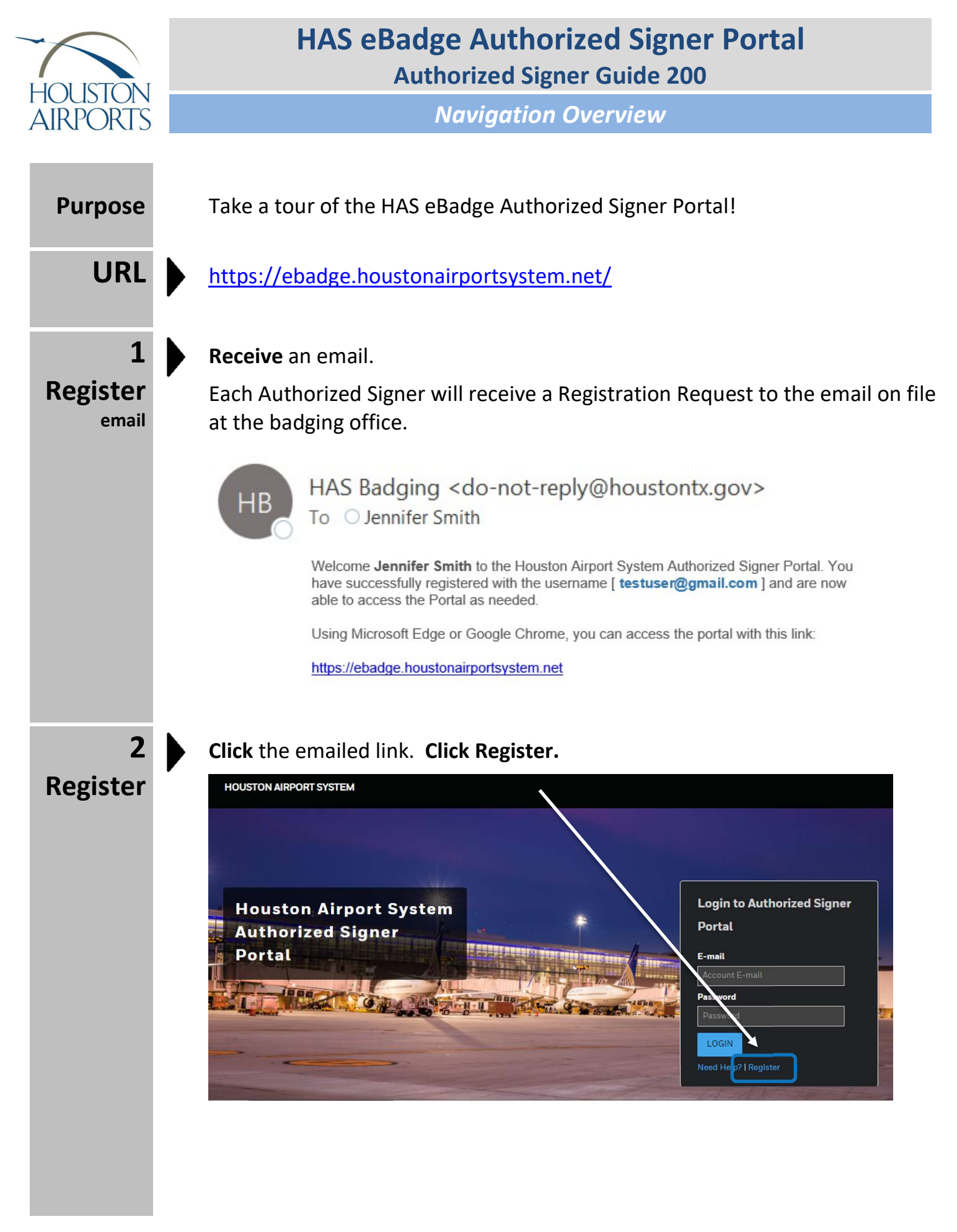

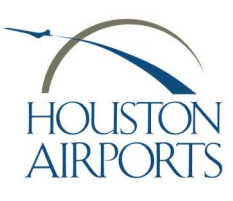

Navigation Overview

|       | 3   |
|-------|-----|
| Regis | ter |

Fill in the fields on the Registration form. Then **click REGISTER**.

Note! You must use the same email address of which the request was delivered.

| rirst Name                                                    | N)                                                   |
|---------------------------------------------------------------|------------------------------------------------------|
| Karen                                                         |                                                      |
| Last Name                                                     |                                                      |
| DaleTest                                                      |                                                      |
| E-mail                                                        |                                                      |
| tester@gn                                                     | nail.com                                             |
| Password                                                      |                                                      |
| ********                                                      | i i i i i i i i i i i i i i i i i i i                |
| Password S                                                    | trength: Strong                                      |
|                                                               | hould be at least 8 characters                       |
| Password s<br>contain an<br>at least one                      | upper & lower case letter, and<br>number.            |
| Password s<br>contain an<br>at least one<br><b>Confirm Pa</b> | upper & lower case letter, and<br>number.<br>Issword |
| Password s<br>contain an<br>at least one<br>Confirm Pa        | upper & lower case letter, and<br>number.<br>Issword |

4 Login

Use your new credentials to log in to the Vendor Portal.

| Login to Authorized Signer |            |  |  |
|----------------------------|------------|--|--|
| Portal                     |            |  |  |
| E-mail                     |            |  |  |
| Account E                  | -mail      |  |  |
| Password                   |            |  |  |
| Password                   |            |  |  |
| LOGIN                      |            |  |  |
| Need Help?                 | l Register |  |  |

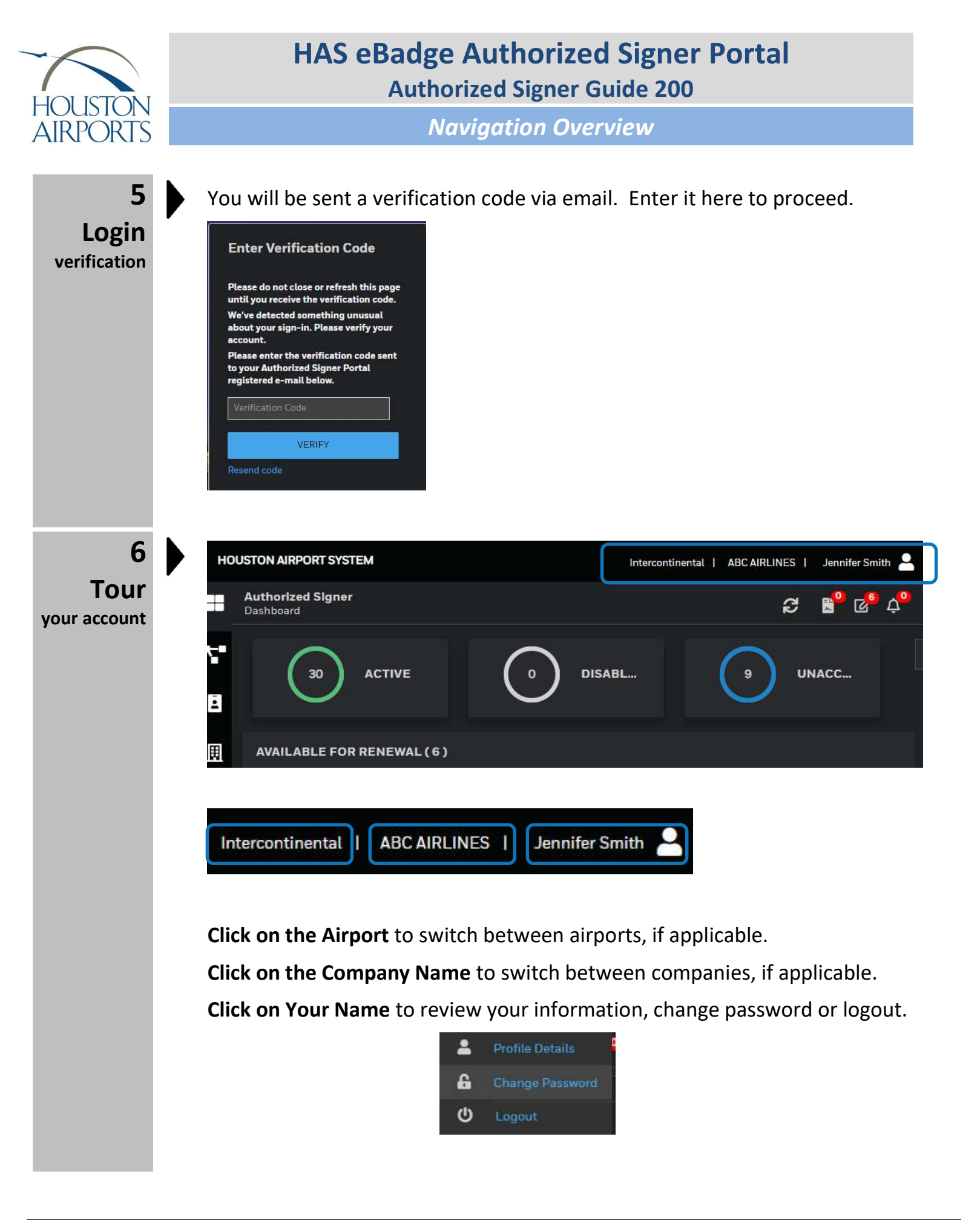

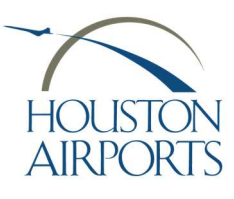

Navigation Overview

## Tour work queue and messages

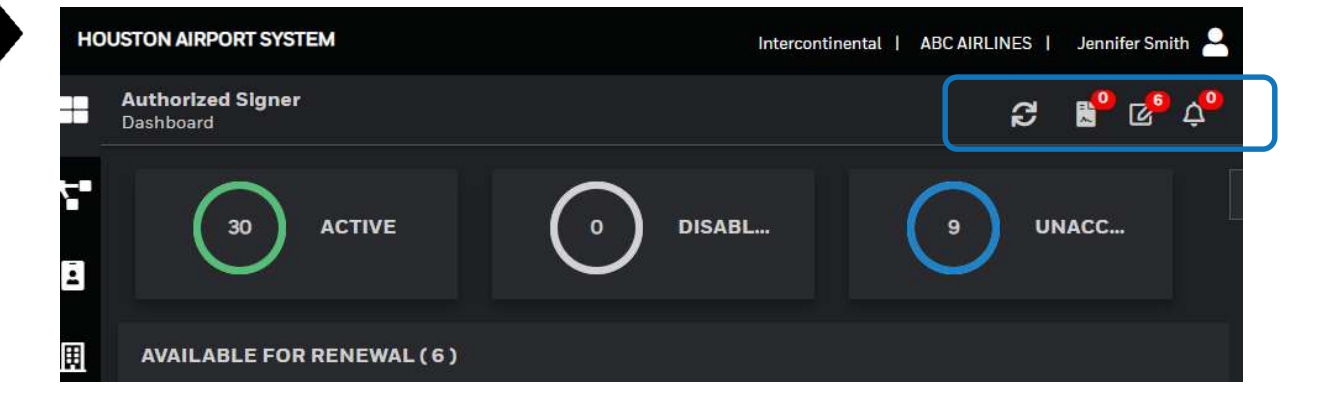

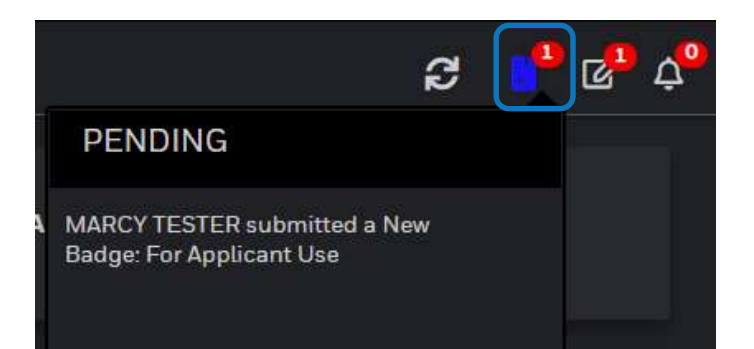

This is the pending work queue. Ready for Authorized Signer review upon Applicant Submittal, OR upon badging office rejection.

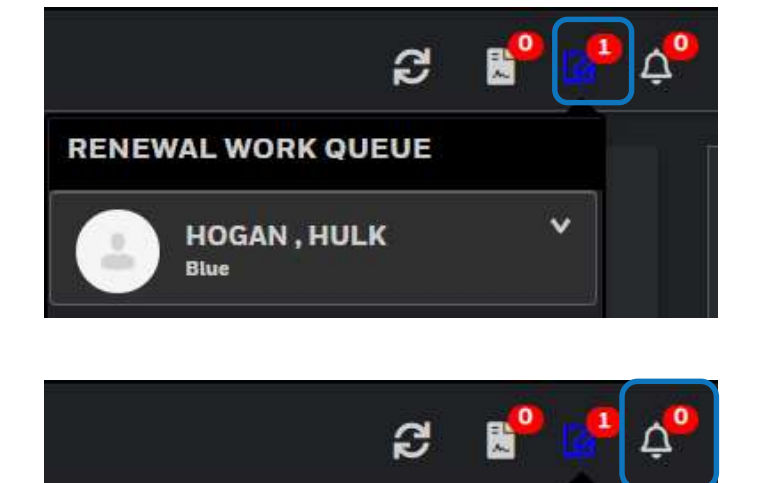

This is the renewal work queue of all applicants that are within 30 days from expiration.

This is where notices from the badging office, such as office closures, will be available.

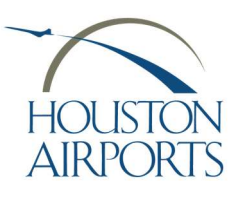

Navigation Overview

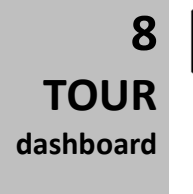

### Dashboard

View useful information on your dashboard.

|         | Authorized Signer<br>Dashboard |                      |                  | ទ                     | ピ 🗗 🖧        |
|---------|--------------------------------|----------------------|------------------|-----------------------|--------------|
| 7"<br>8 | B ACTIVE                       | 0 DISABLE            | (                |                       | r            |
| 围       | AVAILABLE FOR RENEWAL(1)       | PENDING APPLICANTS   |                  |                       |              |
|         | HOGAN, HULK 06-30-2021         | # LAST NAME FIRST    | NAME MIDDLE NAME | STATUS N              | OTIFY DATE   |
| õ       |                                | 1 HOGAN HULK         |                  | CLEARANCE             |              |
| ~       |                                | 2 KHAN INDHU         |                  | WAITING PICKUP 6      | /16/2021     |
|         |                                | 3 SAENZ SUMM         | ĒR               | STA                   |              |
|         |                                | 4 WEBBER STACIA      |                  | WAITING PICKUP 6      | /15/2021     |
| I       |                                |                      |                  |                       |              |
|         | BADGE TYPE                     | TOTAL PENDING APPLIC | ATIONS TO        | DTAL EXPIRING COUNT ( | 07 / 30 DAYS |

9 TOUR pending queue

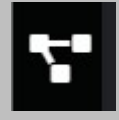

| Pending | Applicants |
|---------|------------|
|---------|------------|

View the status of all <u>New</u> Applicants in-progress here.

|        | Pending Applicants Searc                              | h Applications | earch by Name |     | q    |     |          |                          |
|--------|-------------------------------------------------------|----------------|---------------|-----|------|-----|----------|--------------------------|
| ۲.     | PPLICANT DETAILS                                      | ACCEPTED       | PROCESSING    | STA | CHRC | СВР | TRAINING | ISSUED                   |
| 0      | KHAN, INDHU<br>Application Date: 08/17/2021<br>Green  | •              | •             | •   | •    | •   | •        | Pick Up By<br>07/16/2021 |
| ₩<br>₩ | SAENZ, SUMMER<br>Application Date: 06/19/2021<br>Blue | •              | •             | •   |      | •   | •        |                          |
| 2      | SOO , SANDY<br>Submit Date: 6/13/2021 5:06:12 PM      | •              | •             | •   |      | •   | •        |                          |

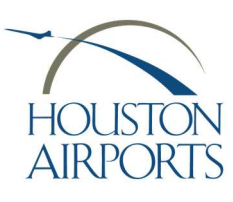

Navigation Overview

## 10 Tour pending queue definitions

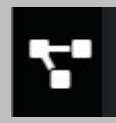

| APPLICANT DETAILS ACCEPTED |                                   | PROCESSING               | STA                         | CHRC                               | СВР               | TRAINING                            | ISSUED                |                                             |
|----------------------------|-----------------------------------|--------------------------|-----------------------------|------------------------------------|-------------------|-------------------------------------|-----------------------|---------------------------------------------|
| 4                          |                                   |                          |                             |                                    |                   |                                     |                       | 100                                         |
|                            |                                   | •                        |                             | •                                  |                   | •                                   |                       | •                                           |
| ACCEPTED                   | Awaiting<br>applicant<br>BADGE vi | successful<br>NEW<br>sit | Applic<br>succes<br>their N | ant has<br>ssfully com<br>NEW BADG | pleted<br>E visit |                                     |                       |                                             |
| PROCESSING                 |                                   |                          | STA ar<br>being             | nd CHRC ar<br>processed            | re                |                                     | lssue<br>mess<br>badg | e: hover for<br>sage from the<br>ing office |
| STA                        |                                   |                          | STA is                      | approved                           |                   |                                     | lssue<br>mess<br>badg | e: hover for<br>bage from the<br>ing office |
| CHRC                       |                                   |                          | CHRC                        | is approve                         | d                 |                                     | lssue<br>mess<br>badg | e: hover for<br>bage from the<br>ing office |
| СВР                        |                                   |                          | CBP se                      | eal is appro                       | oved              |                                     | Issue<br>mess<br>badg | e: hover for<br>sage from the<br>ing office |
| TRAINING                   |                                   |                          | Trainii                     | ng is comp                         | lete              | Hover to se<br>training<br>required | e                     |                                             |
| ISSUED                     |                                   |                          | Badge<br>"pick-<br>be pro   | issued OR<br>up by" dat<br>ovided  | Badge<br>e will   |                                     |                       |                                             |

### 11 Tour Badgeholder list

:

# Viev

**Badgeholders** 

View a complete badgeholder list for informational, view-only purposes.

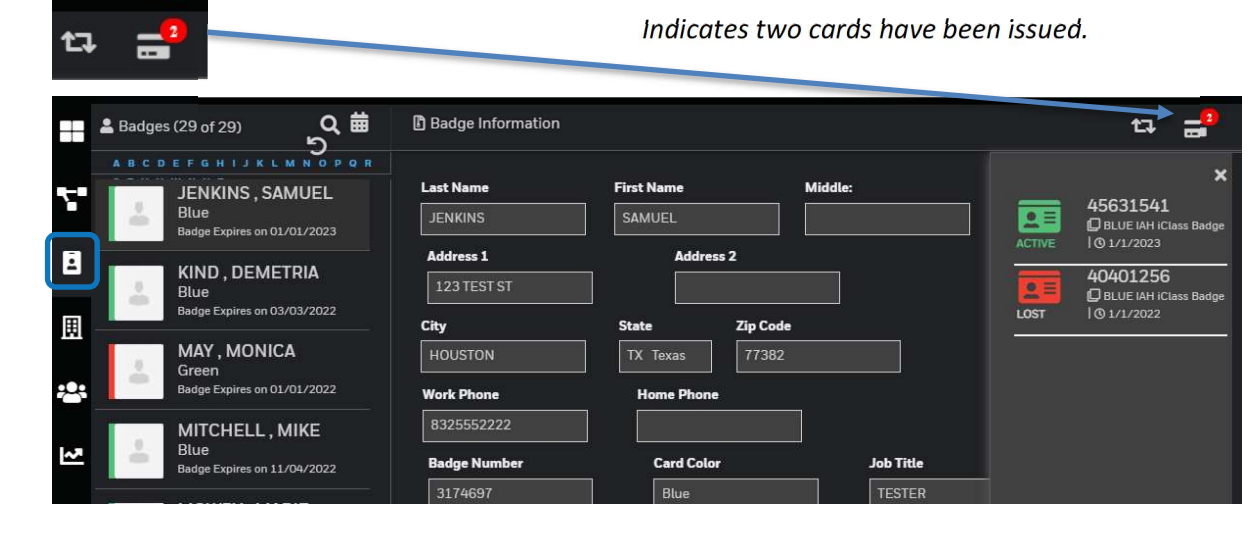

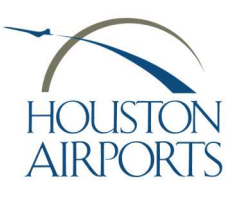

Navigation Overview

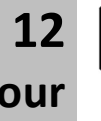

View the list of Authorized Signers for your company.

Tour company

≣

| ABC AI    | AIRLINES   |                       |                                       |            |                      |                |  |
|-----------|------------|-----------------------|---------------------------------------|------------|----------------------|----------------|--|
| LAST NAME | FIRST NAME | TITLE                 | E-MAIL                                | WORK PHONE | SIGNER TRAIN<br>DATE | BADGE EXP DATE |  |
| SMITH     | JENNIFER   | OPERATIONS<br>MANAGER | hdalessandro@avidel<br>consulting.com | 2812333111 | 02/25/2021           | 02/20/2022     |  |

Note! Your access to the Vendor Portal is dependent on an Authorized Signer Training date

13 Tour manage applications

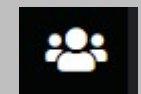

Here's where we do the work!

within one year of today!

View submitted applications, create new applications, or continue drafted applications here.

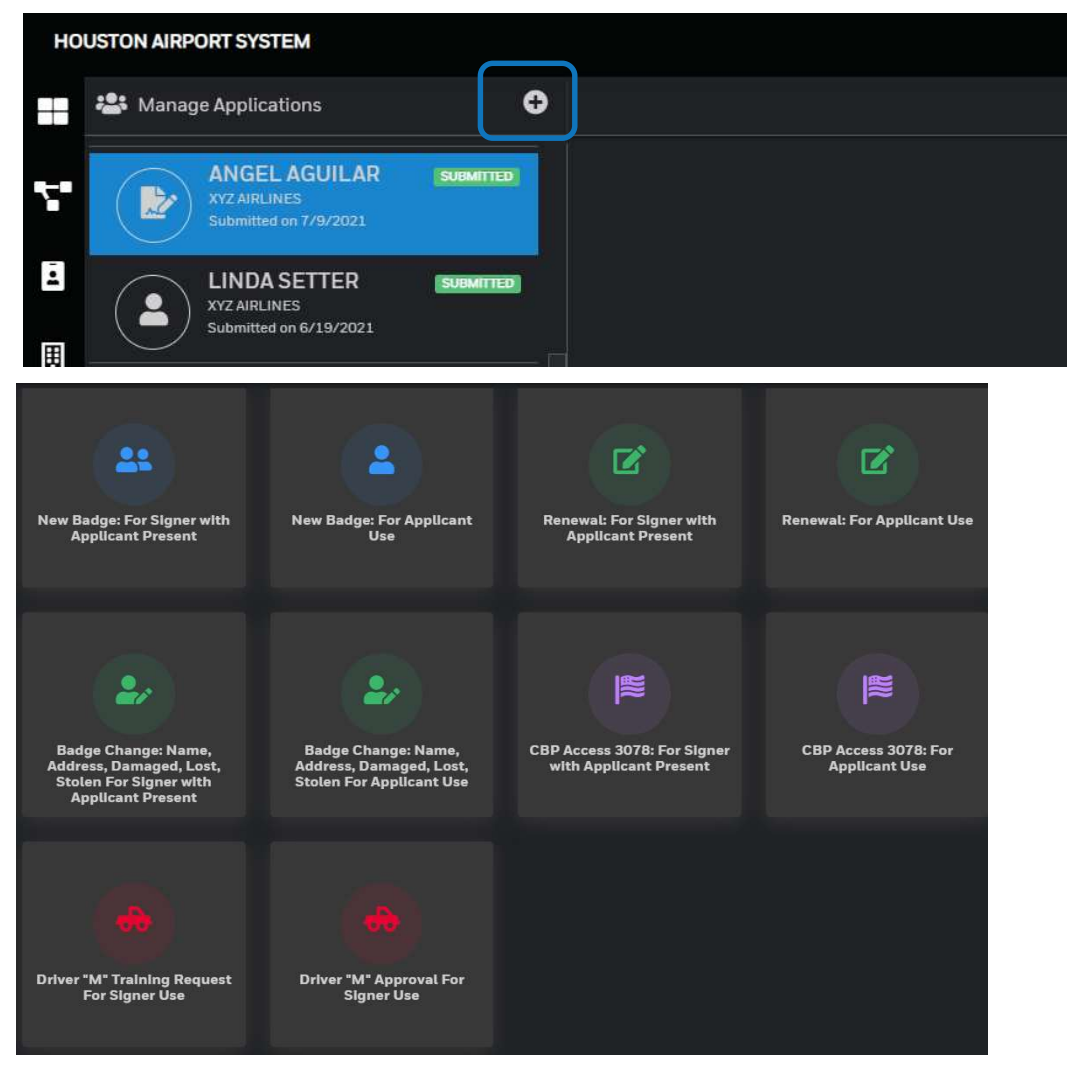

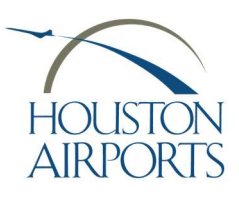

Navigation Overview

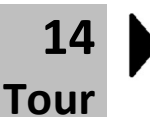

manage applications definitions

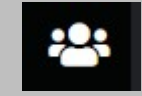

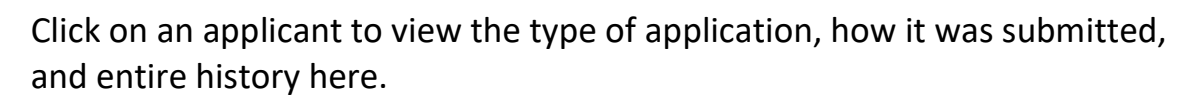

| SUMMER SA<br>XYZ ARLINES<br>Started on 6/19/20 | LENZ ACCEPTED<br>221 SUMMER SAENZ ACCEPTED<br>© XYZ AIRLINES<br>Badge Type :<br>Workflow Desc: New Badge: For Signer with Applicant<br>Present ARCHIVE |
|------------------------------------------------|----------------------------------------------------------------------------------------------------|
|                                                | Click here to view application details.                                                                                                    |
|                                                | Click here to view the Application Workflow history.                                                                                                   |
| Ş                                              | Click here to view the history of this application (date/time stamped)                                                                                 |

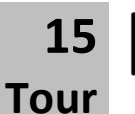

manage

16

Tour

manage

applications

CEPTED

applications

SUBMITTED

## SUBMITTED

View the submitted application.

### **Click DELETE** to permanently delete the application from processing.

Note! This is not an option after the badging office has already accepted the application and it is in-progress.

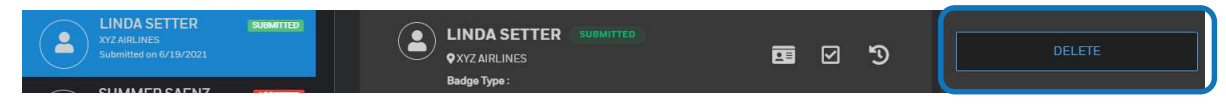

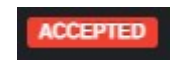

No further action required. The badging office has already processed this applicant. If the application is still in-progress, it will be dislayed on your pending applicant dashboard.

**Click ARCHIVE** to archive this application so that you no longer see it on this list. This is optional to control the volume of applications visible.

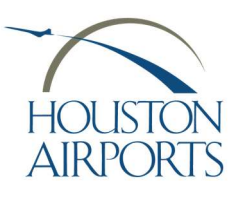

Navigation Overview

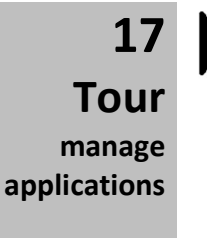

SENT-EXPI

APP-SENT-EXPIRE

WAITING-REVIEW

This indicates that the application was *started* by the Authorized Signer and *sent* to the Applicant. However, the Applicant has been non-responsive.

Click on the applicant, then click RE-SEND or DELETE

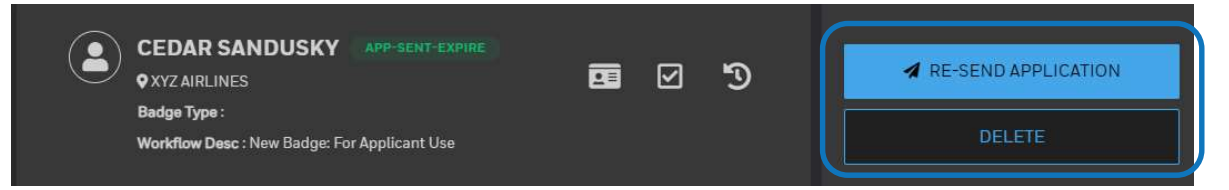

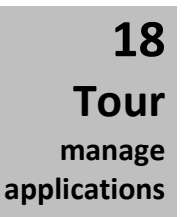

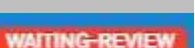

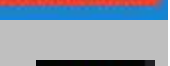

**Click RETURN TO APPLICANT** if the Applicant needs further editing. **Click DELETE** to permanently remove the application from processing.

**Click REVIEW** to complete the application, sign and submit to Badging.

The Applicant has completed their portion of the application.

|                                                              | <b>E</b> 🗹 🔊 | A REVIEW              |
|--------------------------------------------------------------|--------------|-----------------------|
| Badge Type :<br>Workflow Desc : New Badge: For Applicant Use |              | C RETURN TO APPLICANT |
|                                                              |              | DELETE                |

19 Tour manage applications

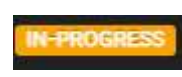

You have stopped filling out the application mid-stream. A draft has been saved for you!

**Click EDIT APPLICATION** to continue your work on this application.

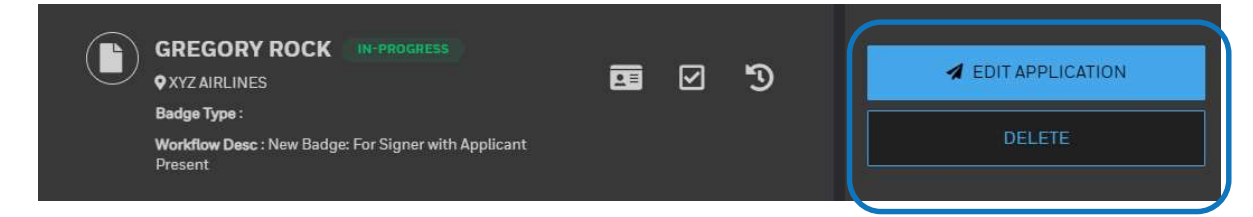

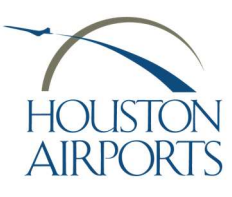

Navigation Overview

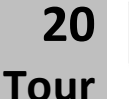

DRAFT

You finished your work on the application but did not click SUBMIT.

**Click SUBMIT APPLICATION** when ready to submit the application

manage applications

DRAFT

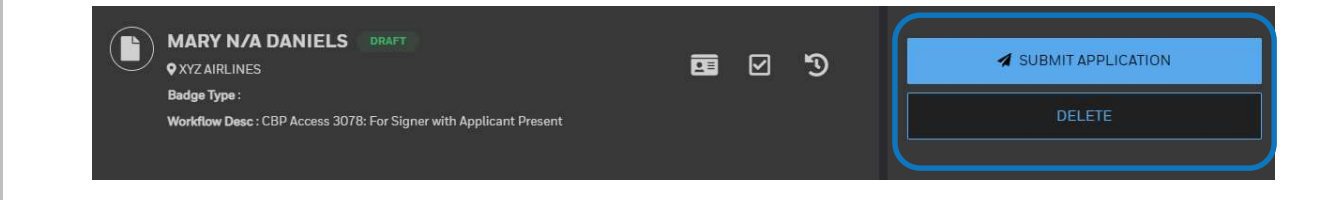

or click the EDIT PENCIL icon on any of the information areas.

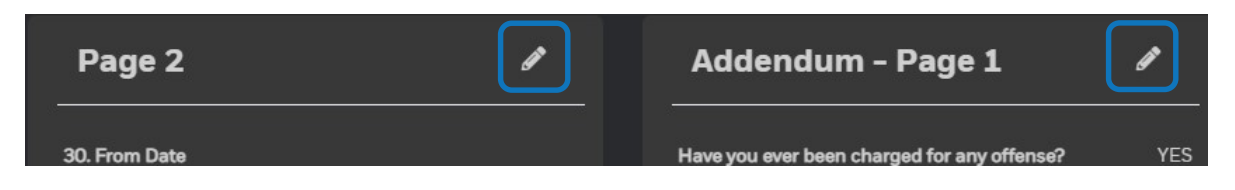

Tour Complete! additional training guides

This concludes our navigational tour of the HAS eBadge Vendor Portal! Please contact the HAS Service Desk if you have any further questions.

Phone: 281-233-1900

Email: <u>has.servicedesk@houstontx.gov</u>

Additional Training Guides to Process Applicants can be found on the fly2houston website <a href="https://www.fly2houston.com/biz/resources/badging">https://www.fly2houston.com/biz/resources/badging</a>

Guide 201 NEW BADGE APPLICANTS
Guide 202 RENEWALS
Guide 203 LOST/STOLEN/DAMAGED/CHANGE BADGE APPLICATIONS
Guide 204 MOVEMENT AREA TRAINING and ACCESS REQUEST

*Note!* The CBP portion of the process is covered in these guides.